## IVR (Interactive Voice Response) Operation Manual

Copyright © 2012 Agile Networks, Inc. All Rights Reserved.

### **Table of Contents**

#### **Settings (Setting User Information)**

An Agile Cloud PBX Option feature. This manual explains [IVR (Interactive Voice Response) Operation]. Sample settings detail an In-house Automated Attendant and an In-house Call Center.

| 1. Introduction                                                        | Page<br>3 |
|------------------------------------------------------------------------|-----------|
| IVR                                                                    | 4         |
| IVR Features                                                           | 4         |
| 2. Configuration Sample                                                | 5         |
| Creating Audio File (Voice Recording) ~ Audio File Management          | 6         |
| Settings Sample                                                        |           |
| (1. In-house Automated Attendant / 2. In-house Call Center)            | 7         |
| Settings Sample 1 ~ In-house Automated Attendant                       | 8         |
| Routing                                                                | 9         |
| Outside Business Hours External Call Transfer, Extension Call Transfer | 10        |
| Schedule Management                                                    | 11        |
| Specified Holidays Management                                          | 12        |
| Settings Sample 2 ~ In-house Call Center                               | 13        |
| In-house Call Center                                                   | 14        |
| IVR Uninterrupted Connection                                           | 15        |
| Schedule Management                                                    | 16        |
| 3. Index                                                               | 17        |
| General Settings                                                       | 18        |
| Operation Settings                                                     | 19 – 20   |
| Audio File Management                                                  | 21 – 22   |
| Schedule Management                                                    | 24        |
| Specified Holidays                                                     | 25        |

## **1. INTRODUCTION**

#### IVR

Interactive Voice Response IVR can be used with just 1 Unique ID, Extension Line and Unique ID Channel.

**IVR** Features

- Routing (Example: For Sales Department, press 3). Routing configurations varies in each company.
- Played even after business hours.
- Play preferred recording (audio file). Recordings in Agile devices can also be used.
- Call transferring to specified external numbers is possible.
- Calls to specified extension numbers could be directly connected.
- Recording / leaving a message is possible after the recording (voice prompt) is played.
- Announcements and voice prompts schedule can be customized.
- Schedule company's holidays.

#### 1. In-house Automated Attendant

#### [Settings]

Routing Outside business hours announcements Outside business hours call transfers (Support)

Recording / leaving a message after the voice prompt is played. Customizing announcements and voice prompts schedule. Scheduling company's holidays (company's foundation day, vacations, national holidays)

#### [Installation Instruction]

Purchase Unique ID  $\rightarrow$  Purchase Phone Number  $\rightarrow$  Create an Audio File  $\rightarrow$  Set IVR Configuration

#### 2. In-house Call Center

#### [Settings]

Calls are connected wherever you are. 24-hour operation. 3 to 4 operators in rotating shifts. IVR Continuous Call (Other IVR Call). Schedule calls to Unique ID depending on time of the day, days of the week.

#### [Installation Instruction]

Recommended Device, Required Unique ID  $\rightarrow$  Purchase Phone Number  $\rightarrow$  Create and Audio File  $\rightarrow$  Set IVR Configuration

3. Index

## **2. CONFIGURATION SAMPLE**

## Creating Audio File (Voice Recording) ~ Audio File Management

#### Audio File

Creating an Audio File.

Create different audio files for voicemail, automated attendant routing, business hours / outside business hours announcements.

#### Setting the Audio File

Creating an Audio File:

- a. You can use Agile phone recordings if an audio file (recording) is unavailable.
  - 1. In [Operation Settings], set table configurations located at the bottom of the page. Select [Voice Recordings] in [Operation] column.

| BranchNo | Operation 🦻       | Select Audio File | Unique | TransferNo | Comment ? |  |
|----------|-------------------|-------------------|--------|------------|-----------|--|
| _        | Voice Recording + | 1:時間外(J) ÷        | ( ÷)   |            |           |  |

- 2. Agile extension phone can record announcements. In [General Settings], set [Extension Number] (Ex. 200).
- Go to [General Settings] → Click [IVR Voice File] Audio File recorded on the device will automatically be uploaded in this page and is marked as [Voice Recording] [No.1]. To listen to the recording, click [Download]. New recording overwrites the previous recorded file.

| ▶ IVR Voice I    | File                |                |              |             |
|------------------|---------------------|----------------|--------------|-------------|
| IVR Base Setting | IVR Routing Setting | IVR Voice File | IVR Schedule | IVR Holiday |
| Unique           |                     |                | +            |             |

※ You can only use less than 5M bytes format WAVE · 16bit · Mono · 8000Hz · file size (. Wav extension). Recommended (PCM) uncompressed
 ※ If you do not have audio file, such as recording. Phone recording can be set on the "Voice recording" from the operation setting.
 ※ It is not likely to be able to play some audio file, Please confirm the playback after a phone call setting.

| No. | Comment         | Upload                                     | Download |
|-----|-----------------|--------------------------------------------|----------|
| 0   | Voice Recording | You can record from the "Voice recording". | DownLoad |
| 1   | 時間外())          | Choose File no file selected               | DownLoad |

b. If an audio file (recording is available, the following criteria should be met:

Audio File (recording) format: WAVE (.Wav extension).

\* There are instances where the file does not play, it is recommended to verify audio playback after configurations are done.

\* You can only use less than 5M bytes format WAVE . Mono . 8000Hz . file size (.Wav extension). Uncompressed (PCM) recommended.

\* Data Limit: 16bits

## Configuration Sample (1. In-house Automated Attendant / 2. In-house Call Center)

| 1. In-house Automated Attendant | Example                                                                                                    |
|---------------------------------|----------------------------------------------------------------------------------------------------|
| Desired Action                  | Routing (Example: For Sales Department, press 3). Routing configurations varies in each company.                                                                                                    |
|                                 | Outside business hours announcements                                                                                                    |
|                                 | Outside business hours call transfers                                                                                                    |
|                                 | <ul> <li>Call transferred to a specific department after dialing the company's trunk (main) line.</li> <li>Call transferred to a specific external number.</li> <li>Call connected to a specific extension number.</li> </ul> |
|                                 | Broadcast announcements outside business hours.                                                                                                    |
|                                 | Leave / record a message (voicemail).                                                                                                    |
|                                 | Schedule different announcements broadcasting.                                                                                                    |
|                                 | <ul> <li>Schedule holidays (company's foundation day, national holidays,<br/>vacations, etc.).</li> </ul>                                                                                                    |
| Required Action                 | Purchase Unique ID (required) $\rightarrow$ Purchase Phone Number $\rightarrow$ Create an audio file.                                                                                                    |
| 2. In-house Call Center         |                                                                                                    |
| Desired Action                  | Inbound Location Free (In-house operator connects the call wherever you are).                                                                                                    |
|                                 | 24-hour Operation                                                                                                    |
|                                 | Several operators working in different rotating shifts.                                                                                                    |
|                                 | (Inbound terminal (Unique ID) may need to be changed due to different time segment.)                                                                                                    |
|                                 | IVR Continuous Connection (Other IVR Call)                                                                                                    |
| Required Action                 | Purchase Unique ID (required) $\rightarrow$ Purchase Phone Number $\rightarrow$ Create an audio file.                                                                                                    |

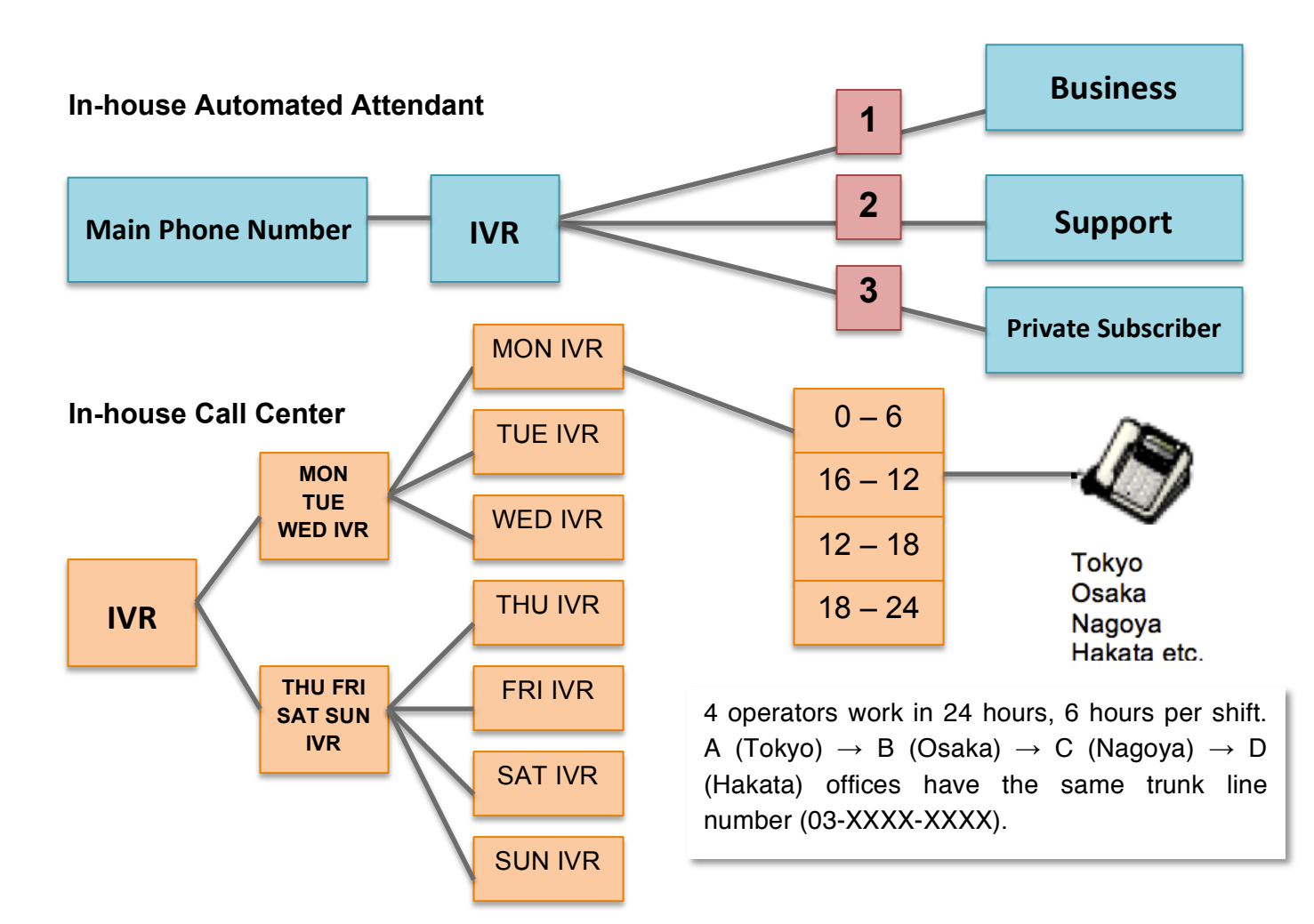

7

#### 1. In-house Automated Attendant

| Desired Action     | Routing (Example: For Sales Department, press 3). Routing configurations varies in each                |
|--------------------|----------------------------------------------------------------------------------------------------|
|                    | company.                                                                                               |
|                    |                                                                                                    |
|                    | Outside business hours announcements                                                                   |
|                    | Outside business hours call transfers                                                                  |
| Required Action    | Purchase Unique ID (required) $\rightarrow$ Purchase Phone Number $\rightarrow$ Settings Configuration |
| Specific Settings  | Settings                                                                                               |
|                    | Call is transferred to a specific department after dialing the company's trunk (main)                  |
|                    | line.                                                                                                  |
|                    | <ul> <li>Call is transferred to a specified external number.</li> </ul>                                |
|                    | <ul> <li>Call is connected to a specified extension number.</li> </ul>                                 |
|                    | <ul> <li>Broadcasts announcements outside business hours.</li> </ul>                                   |
|                    | Leave / record a message (voicemail).                                                                  |
|                    | Schedule different announcements broadcasting.                                                         |
|                    | Schedule holidays (company's foundation day, national holidays, vacations, etc.)                       |
| Required Unique ID | <ul> <li>Extension Terminal (line), softphone, Unique ID (to make a call)</li> </ul>                   |
|                    | 1 Phone Number                                                                                         |
|                    | • 1 IVR                                                                                                |

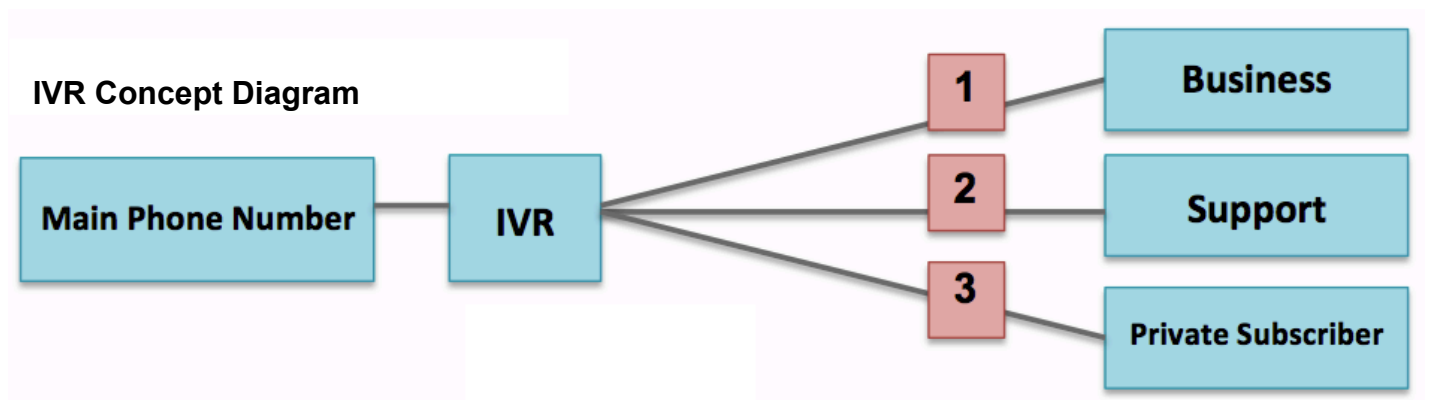

#### **General Settings**

1. Sample IVR Settings: Set the trunk (main) line number for incoming calls.

| <u>Settings</u>    | Purchase/Terminate  | Call History          | Contacts       | Circle Infomation | 🚼 Select Language 🔻 |
|--------------------|---------------------|-----------------------|----------------|-------------------|---------------------|
| ► IVR Base S       | Setting             |                       |                |                   |                     |
| IVR Base Setting   | IVR Routing Setting | IVR Voice File IVR Se | chedule IVR Ho | oliday            |                     |
| Unique             |                     |                       | \$             |                   |                     |
| Name               | 親IVR                |                       |                |                   |                     |
| Group              |                     |                       |                |                   |                     |
| Extn               |                     |                       |                |                   | ?                   |
| Incoming Numbe     |                     |                       | \$             |                   | ?                   |
| Outgoing Numbe     | er                  | ÷                     |                |                   | ?                   |
| Include alert_info | Disable             |                       |                |                   | ?                   |

#### Routing

Routing (Example: For Sales Department, press 3). Routing configurations vary in each company.

Calls distributed to different extensions.

#### Setting-up:

1. Select [IVR Routing Settings] from [Settings] options.

| Routing | <ul> <li>Enable Routing</li> </ul> |
|---------|------------------------------------|
|         | Disable Routing                    |
|         |                                    |

2. Branch Number = A number on the dial pad

Set [Routing (Branch) Configurations] found at the bottom of the page.

1. In [Branch No.1]: go to [Operation] column and select [Call Extension]. Last column should display [Open +].

Illustration: 1  $\rightarrow$  Business, 2  $\rightarrow$  Support, 3  $\rightarrow$  Private Subscriber

| 1       Call Extension +       No Audio +       +       Business       Ope         2       Call Extension +       No Audio +       +       Support       Ope         3       Call Extension +       No Audio +       +       Private Subscriber       Ope | BranchNo | Operation ?       | Select Audio File | Unique | TransferNo | Comment ?          |              |
|----------------------------------------------------------------------------------------------------|----------|-------------------|-------------------|--------|------------|--------------------|--------------|
| 2       Call Extension +       No Audio +       +       Support       Ope         3       Call Extension +       No Audio +        +       Private Subscriber       Ope                                                                                   | 1        | Call Extension \$ | No Audio +        | +      | 1          | Business           | <u>Open+</u> |
| 3     Call Extension +     No Audio +      +     Private Subscriber     Ope                                                                                                    | 2        | Call Extension \$ | No Audio          | ÷      |            | Support            | <u>Open+</u> |
|                                                                                                    | 3        | Call Extension \$ | No Audio          | ÷      |            | Private Subscriber | <u>Open+</u> |
|                                                                                                    | 4        | Unused \$         | No Audio          | ÷      |            |                    |              |

2. Select the audio file you previously created. Audio File  $\rightarrow$  Automated Attendant (voice prompt)  $\rightarrow$  If routing is enabled, you need to set configurations in [Settings].

No Audio  $\rightarrow$  Call is immediately connected to the operator.

## Outside Business Hours External and Extension Call Transfer ~ Operation Settings

#### **Outside Business Hours External Call Transfer**

Phone calls beyond business hours are classified under [**Outside Business Hours External Call Transfer**] settings.

#### Installation Instruction

#### Setting-up [Operation Settings]

- 1. Select [Enable Routing].
- 2. Select desired [Response Time].
- 3. In [Desired Action] (Process Overflow), select [Transfer].
- 4. In an audio file (for announcements and directions) is required, select [Audio Playback] in [Desired Action] (Process Overflow).
- 5. Enter destination number for call transfers in [Transfer No (Process Overflow)] field.

| Response time limit                          | Enable Response Time Limit     Disable Response Time Limit                                                                    | ? |
|----------------------------------------------|----------------------------------------------------------------------------------------------------|---|
| Response time                                | 30 ÷ Second                                                                                                    | ? |
| Process Overflow                             | <ul> <li>Play busy tone</li> <li>Audio Playback</li> <li>Answering Machine</li> <li>Transfer</li> <li>Repeat Calls</li> </ul> | ? |
| Select Audio File(Process<br>Overflow)       | 1:時間外(j) ; ※ "Audio Playback" "Answering Machine" "Transfer" When Selected                                                    |   |
| Unique<br>Answer/Record(Process<br>Overflow) | * "Answering Machine" When Selected                                                                                           |   |
| TransferNo(Process<br>Overflow)              | 080XXXXXXX * "Transfer" When Selected                                                                                         |   |

#### **Outside Business Hours Extension Call Transfer**

Phone calls beyond business hours are classified under [**Outside Business Hours Extension Call Transfer**] settings.

#### Installation Instruction

- 1. Follow steps 1 4 in setting-up [Outside Business Hours External Call Transfer].
- Select [Call Extension] in [Operation] column. Last column should display [Close -]. Calls will be transferred to [Checked] extension number(s).

| Brand | hNo Operati | on 🥊        |     | Select Audio File | Unique |                     |        |      | Transfe | rNo | Comment ? |        |
|-------|-------------|-------------|-----|-------------------|--------|---------------------|--------|------|---------|-----|-----------|--------|
| 1     | Call Ext    | ension      | \$  | No Audio  \$      |        |                     |        | \$   |         |     |           | Close- |
| Call  | Unique      | <u>Extn</u> |     | Name              |        | Call                | Unique | Extn | N       | ame |           |        |
| ۷     | 0000        | 200         | I   |                   |        |                     | 0000   | 201  |         |     |           |        |
| ۷     | 0000        | 202         | ⊞   |                   |        | <ul><li>✓</li></ul> | 0000   | 203  |         |     |           |        |
|       | 0000        | 204         | Ħ   |                   |        |                     | 0000   | 205  |         |     |           |        |
|       | 0000        | 206         |     |                   |        |                     | 0000   | 210  | 5       |     |           |        |
|       | 0000        | 211         | I   |                   |        |                     | 0000   | 212  |         |     |           |        |
|       | 0000        | 213         | III |                   |        |                     | 0000   | 214  |         |     |           |        |

\* This concludes setting-up [Outside Business Hours External Call Transfer] and [Outside Business Hours Extension Call Transfer].

#### Schedule Management

Customize schedule by setting specific time or day depending on your preference.

\* Set an announcement (audio file) for specific holidays and business hours.

Up to 5 different settings (Schedule) are available.

- 1. **Outside (weekdays) business hours:** Agile's outside business hours are from 00:00 10:00 and 19:00 24:00. Check [**Enable**] to activate IVR.
- 2. **Holidays:** Set time (00:00 to 24:00); select day of the week (Mon, Tue, Wed, Thu, Fri, Sat, Sun) or select specified holiday (settings found in another page).
- 3. If you select outside business hours, External and Extension Transfer will also be enabled.

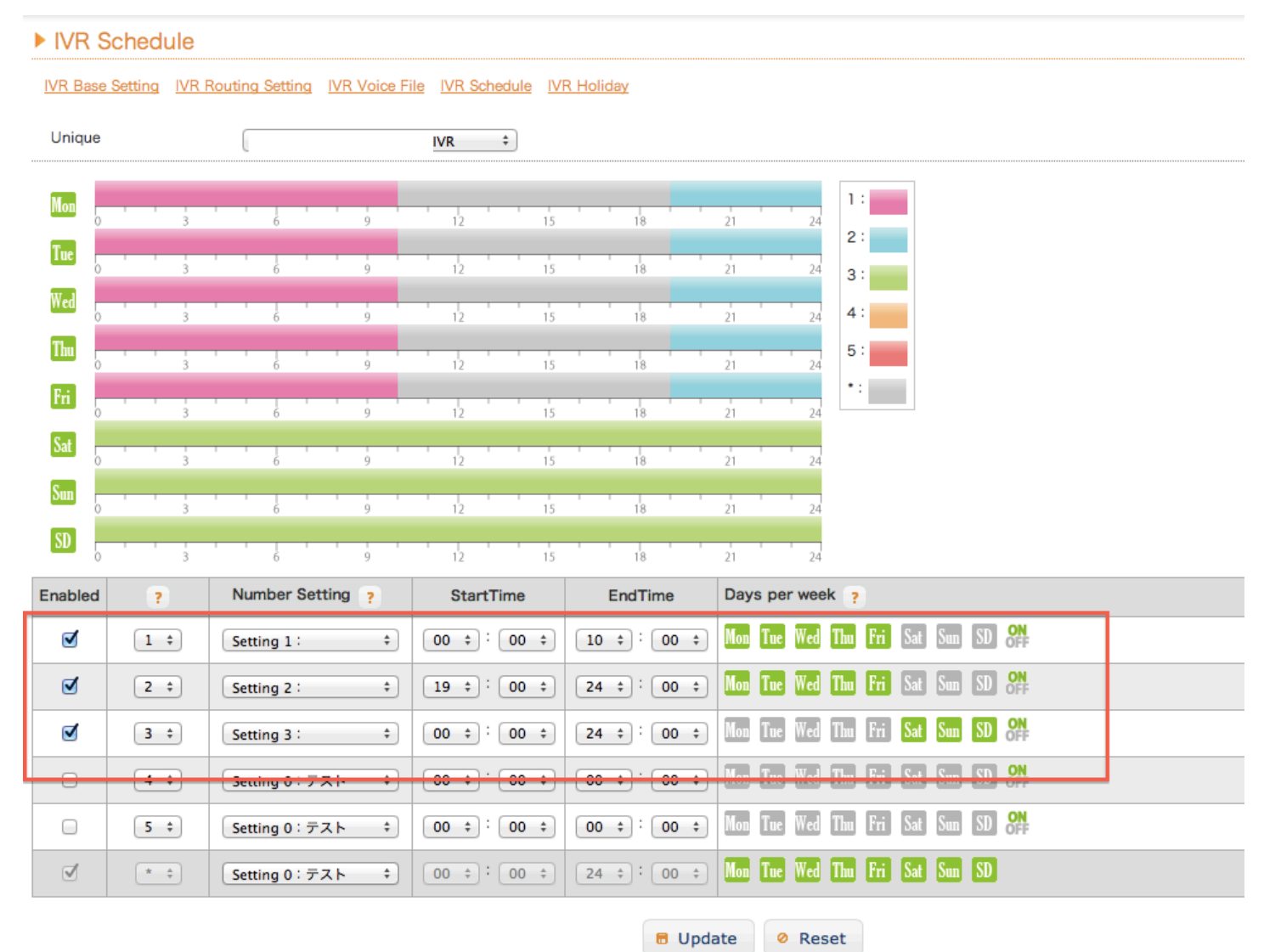

#### **Specified Holidays**

This page allows you to specify holidays throughout the year. Configured holidays in this page are reflected in [Schedule Management].

| IVR Holiday      | y                |                                             |              |
|------------------|------------------|---------------------------------------------|--------------|
| IVR Base Setting | IVR Routing Sett | ing IVR Voice File IVR Schedule IVR Holiday |              |
| Unique           | (                | IVR \$                                      |              |
| Month            | Day seperated    | by comma (,) 🥐                              | Set holiday  |
| 1                | 1,10,18          |                                             | 2013 holiday |
| 2                | 14               |                                             | 2013 holiday |
| 3                | 28               |                                             | 2013 holiday |
| 4                | 1,17,29          |                                             | 2013 holiday |
| 5                | 3,6,7,8          |                                             | 2013 holiday |
| 6                |                  |                                             | 2013 holiday |

## Recording Voicemail Outside Business Hours ~ Desired Action (Process Overflow)

#### **Recording Voicemails Outside Business Hours**

Apart from announcements and voice prompts, voicemail message can be played. During holidays, you can play recordings [Please call us back during our regular business day.].

#### 1. Setting-up in [Operation Settings]:

- a. Select [Enable Routing].
- b. Select desired [Response Time].
- c. In [Desired Action] (Process Overflow), select [Voicemail] (Answering Machine).
- d. In [Unique Answer/Record (Process Overflow)], select the Unique ID of the device where this setting will be applied.
- 2. In [IVR Schedule], select the [Setting Number], set time and day of the week.

| Process Overflow                             | <ul> <li>Play busy tone</li> <li>Audio Playback</li> <li>Answering Machine</li> <li>Transfer</li> <li>Repeat Calls</li> </ul> | ? |
|----------------------------------------------|----------------------------------------------------------------------------------------------------|---|
| Select Audio File(Process<br>Overflow)       | s No Audio 🗧 💥 "Audio Playback" "Answering Machine" "Transfer" When Selected                                                  |   |
| Unique<br>Answer/Record(Process<br>Overflow) |                                                                                                    |   |
| Voip Phone[0000 ]                            | Extn:220                                                                                                    |   |
| TransferNo(Process<br>Overflow)              | ※ "Transfer" When Selected                                                                                                    |   |

#### 2. In-house Call Center

| Desired Action  | Inbound Location Free (In-house operator connects the call wherever you are).                         |
|-----------------|----------------------------------------------------------------------------------------------------|
|                 | 24-hour Operation                                                                                     |
|                 | Several operators working in different rotating shifts.                                               |
|                 | (Inbound terminal (Unique ID) may need to be changed due to different time segment.)                  |
| Required Action | Purchase Unique ID (required) $\rightarrow$ Purchase Phone Number $\rightarrow$ Create an audio file. |

#### Call Center operates 24 hours, 365 days.

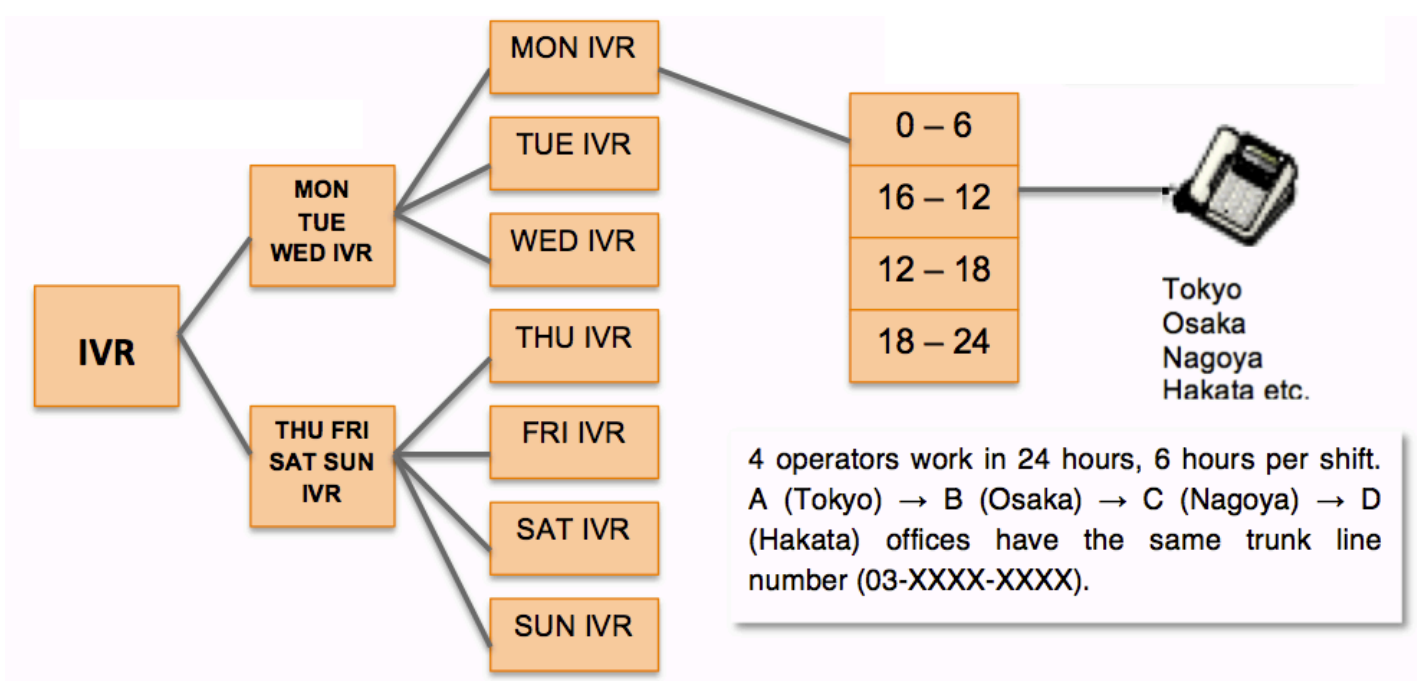

#### Installation Procedure

1. Purchase Unique ID and phone number. Purchased Unique ID must be compatible with PC Softphone, iPhone and Android, etc.

(When the location of the operator is not set, local lines are recommended.)

- 2. Check [Disable Routing].
- 3. Select [Other IVR Call] found in [Operation] options.

#### Required Unique ID / Phone Number

- Telephone Number (1 Telephone Number)
- 10 IVR

\* Only IVR branches increase.

\* IVR has 5 different settings; you can separate (Mon, Tue, Wed, Thu, Fri, Sat, Sun) into 2 settings.

#### Settings

Select the trunk (main) line phone number in [IVR Base Settings].

#### Sample IVR Settings

1. Select the trunk (main) line phone number.

| VIVR Base Settin   | g                           |                |              |                    |      |  |
|--------------------|-----------------------------|----------------|--------------|--------------------|------|--|
| IVR Base Setting   | outing Setting              | IVR Voice File | IVR Schedule | <u>IVR Holiday</u> |      |  |
| Unique             | [0000]                      | ] 内線:286       |              | ÷                  |      |  |
| Name               | [                           |                |              |                    |      |  |
| Group              |                             |                |              |                    |      |  |
| Extn               | 286                         |                |              |                    |      |  |
| Incoming Number    |                             |                | ÷            |                    | <br> |  |
| Outgoing Number    |                             | \$             |              |                    |      |  |
| Include alert_info | <ul> <li>Disable</li> </ul> |                |              |                    |      |  |
|                    | Enable                      |                |              |                    |      |  |

- 3. In the Sample IVR, Mon, Tue, Wed IVR and Thu, Fri, Sat, Sun IVR are separately set.
  - [Setting 0] are set as follows: Routing: [Disable Routing]. Operation: [Other IVR Call] → for [Other IVR Unique ID / Voicemail Unique ID] select [Mon, Tue, Wed].
  - 2. Save the changes
  - 3. Set [Setting 1] according to [Setting 0] settings, but in this select [Thu, Fri, Sat, Sun].

| Routing  |                | ⊖ Enab<br>⊙ Disat | ble Routing<br>ble Routing |              |            |           | ? |
|----------|----------------|-------------------|----------------------------|--------------|------------|-----------|---|
|          |                |                   | -                          |              |            |           |   |
|          |                |                   |                            |              | 1          |           |   |
| BranchNo | Operation ?    |                   | Select Audio File          | Unique       | TransferNo | Comment ? |   |
| _        | Other IVR Call | \$                | No Audio 🗘                 | IVR[0000 ; + |            |           | ] |

Select [Mon, Tue, Wed].

2. In [**Mon, Tue, Wed**] Unique ID, IVR of each day of the week can receive calls. (Setting Monday's IVR Calls.)

- [Setting 0] are set as follows: Routing: [Disable Routing]. Operation: [Other IVR Call] → for [Other IVR Unique ID / Voicemail Unique ID] select [Mon, Tue, Wed]. Operation: [Other IVR Call] → for [Other IVR Unique ID / Voicemail Unique ID] select [Mon].
   Save changes.
- 3. In [Settings 1] and [Settings 2], select [Tue IVR] and [Wed IVR] → to save changes, click [Update].
- 3. In [Mon IVR], each time segment Unique ID needs to be set.
  - [Setting 0] are set as follows: Routing: [Disable Routing]. Operation: [Other IVR Call] → Check the operator receiving calls at this time [00:00 – 06:00].
  - 2. Save the changes.
  - 3. Set the same time segment in [**Settings 1**] ~ [**Settings 3**] (06:00 − 12:00, 12:00 − 18:00, 18:00 − 24:00).

| Branc | hNo Operat | ion 🥊       | Select Audio File | Unique |                     |        | TransferNo | Comment ? |  |        |
|-------|------------|-------------|-------------------|--------|---------------------|--------|------------|-----------|--|--------|
| 1     | Call Ext   | ension      | \$<br>No Audio 😫  |        |                     |        | *          |           |  | Close- |
| Call  | Unique     | <u>Extn</u> | Name              |        | Call                | Unique | Extn       | Name      |  |        |
| ۷     | 0000       | 200         |                   |        |                     | 0000   | 201        |           |  |        |
| ۷     | 0000       | 202         |                   |        | <ul><li>✓</li></ul> | 0000   | 203        |           |  |        |
|       | 0000       | 204         |                   |        |                     | 0000   | 205        |           |  |        |
|       | 0000       | 206         |                   |        |                     | 0000   | 210        | 5         |  |        |
|       | 0000       | 211         |                   |        |                     | 0000   | 212        |           |  |        |
|       | 0000       | 213         |                   |        |                     | 0000   | 214        |           |  |        |

#### Schedule Management

\* 5 different settings (schedule) are available.

In [Mon IVR], set time segment for [Settings 0] - [Settings 5].

- 1. Select [Settings 0].
- 2. Select Start Time.
- 3. Select End Time.
- 4. Select Day of the Week.
- 5. Save changes by clicking [Update].

#### IVR Schedule

IVR Base Setting IVR Routing Setting IVR Voice File IVR Schedule IVR Holiday

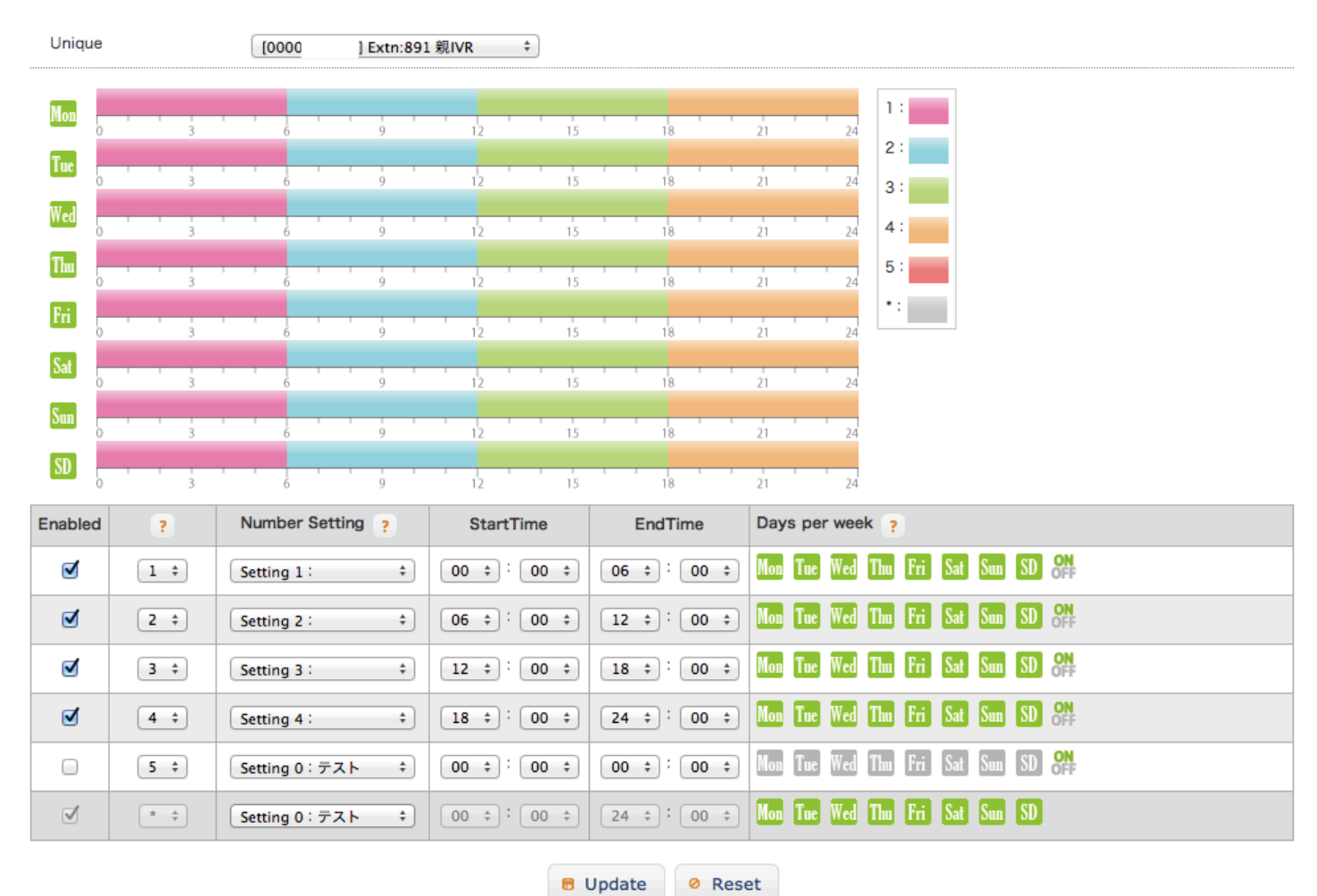

Apply the same settings in [Tue IVR] - [Sun IVR].

## 2. INDEX

## Index General Settings ~ IVR Base Settings

| <u>Settings</u>    | Purchase/Terminate                          | Call History        | <u>Contacts</u>      | Circle Infomation | Select Language | ə   🔻 |
|--------------------|---------------------------------------------|---------------------|----------------------|-------------------|-----------------|-------|
| ► IVR Base S       | etting                                      |                     |                      |                   |                 |       |
| IVR Base Setting   | IVR Routing Setting                         | VR Voice File IVR S | Schedule IVR Holiday |                   |                 |       |
| 1 Unique           | [0000                                       | 親IVR                | ÷                    |                   |                 |       |
| 2 Name             | Unique ID IV                                | R                   |                      |                   |                 |       |
| 3 Group            |                                             |                     |                      |                   |                 |       |
| 4 Extn             | 000                                         |                     |                      |                   | ?               | D     |
| 5 Incoming Number  | r [                                         |                     | \$                   |                   | ?               |       |
| 6 Outgoing Number  | r 外線発信禁止                                    | ÷                   |                      |                   | ?               | D     |
| Include alert_info | <ul> <li>Disable</li> <li>Enable</li> </ul> |                     |                      |                   | ?               | )     |

🗟 Update 🛛 🖉 Reset

| 1. Unique ID (Device ID) | Select Unique ID.                                           |
|--------------------------|-------------------------------------------------------------|
| 2. Unique ID Name        | Enter Unique ID name.                                       |
| 3. Group                 | Enter a Group name.                                         |
| 4. Extension             | Set the Extension Number                                    |
| 5. Incoming Number       | Set the incoming phone number (main line number).           |
| 6. Outgoing Number       | Set the outgoing phone number (for external call transfer). |

## Index Operation Settings ~ IVR Routing Settings (Advanced Settings)

| VR Rout                          | ing Setting                                                                                    | )                 |                                        |                    |                  |              |            |                |                                  |         |
|----------------------------------|------------------------------------------------------------------------------------------------|-------------------|----------------------------------------|--------------------|------------------|--------------|------------|----------------|----------------------------------|---------|
| R Base Settir                    | ng IVR Routing                                                                                 | Setting           | IVR Voice File IV                      | R Schedu           | e IVR Holiday    |              |            |                |                                  |         |
| nique                            |                                                                                                | 0000              | Extn 親IVR                              | \$                 |                  |              |            |                |                                  |         |
| Setting                          | 0 🛷 Sett                                                                                       | ing1              | Setting2                               | 🧳 Se               | tting3 🧳         | Setting4     | 🛷 Set      | ting5          |                                  |         |
| Comment                          | t                                                                                              | テスト               |                                        |                    |                  |              |            |                |                                  | ?       |
| Select Au                        | dio File                                                                                       | No Aud            | lio ‡                                  |                    |                  |              |            |                | Page 2                           | 23 🕐    |
| Routing                          |                                                                                                | ⊙ Enab<br>⊖ Disab | le Routing<br>ble Routing              |                    |                  |              |            |                | Page 2                           | 0 ?     |
| Limit inco                       | oming                                                                                          | ⊙ Enab<br>⊖ Disab | le Limit Incoming<br>de Limit Incoming | ) Call<br>9 Call   |                  |              |            |                | Page 2                           | 0 ?     |
| No. of Inc                       | coming Limit                                                                                   | 02 \$             | Channel                                |                    |                  |              |            |                | Page 2                           | 0 ?     |
| Response                         | time limit                                                                                     | ⊙ Enab<br>⊖ Disab | le Response Time<br>de Response Time   | e Limit<br>e Limit |                  |              |            |                | Page 2                           | 0 ?     |
| Response                         | time                                                                                           | 10 ‡              | Second                                 |                    |                  |              |            |                | Page 2                           | 0 ?     |
| Process O                        | Process Overflow Play busy tone Page 20 Audio Playback Answering Machine Transfer Repeat Calls |                   |                                        |                    |                  |              | 0 3        |                |                                  |         |
| Select Au<br>Overflow)           | dio File(Process                                                                               | 1:時間夕             | ₩() ÷ X "Aud                           | lio Playba         | ck" "Answering   | Machine" "   | ransfer" \ | When Selected  | Page                             | 20      |
| Unique<br>Answer/Re<br>Overflow) | ecord(Process                                                                                  |                   |                                        |                    |                  |              |            | * * "Answering | Machine" When Selecte<br>Page 20 | d       |
| TransferNo<br>Overflow)          | O(Process                                                                                      |                   |                                        | X "Trar            | sfer" When Sel   | ected        |            |                | Page 20                          |         |
| BranchNo                         | Operation                                                                                      | 2                 | Select Audio                           | File U             | nique            |              |            | TransferNo     | Comment ?                        |         |
| 1                                | Call Extension                                                                                 | • ÷               | No Audio                               | ÷)                 |                  |              | \$         | 08040061022    | Business                         | Open+   |
| 2                                | Call Extension                                                                                 | 1 ÷               | No Audio                               | +                  | /oip Phone[00001 | 185495] Extn | 223 \$     |                | Cash Management                  | t Open+ |
| 3                                | Transfer                                                                                       | \$                | No Audio                               | •                  | Page             | 21 - 22      | \$         | 080XXXXXXX     | Support                          |         |
| 4                                | Call Extension                                                                                 | t +               | No Audio                               | ÷)                 |                  |              | ÷          |                | Others                           | Open -  |
|                                  |                                                                                                |                   |                                        |                    |                  |              |            | 1              |                                  |         |
| 5                                | Unused                                                                                         | \$                | No Audio                               | ÷) (-              |                  |              | *          |                |                                  |         |

🖶 Update 🛛 🖉 Reset

# Index Operation Settings ~ IVR Routing Settings (Advanced Settings)

If you set the [Incoming Limit] to [Enable Incoming Call Limit], when the limit is reached [Desired Action] (Process Overflow) is applied. In [Operation], you can either select [Call Extension] or [Transfer] for [Routing].

If you set [**Response Time Limit**] to [**Enable Response Time Limit**], when the limit is reached [**Desired Action**] (**Process Overflow**) is applied.

#### 1. Response Time Limit

Select [Enable Response Time Limit].

#### **Response Time**

You can set value from 5 – 30 seconds.

#### **Routing Process**

In [Enable Routing], select either [Call Extension] or [Transfer] in [Operation] column.

During the time of the call  $\rightarrow$  if the operator doesn't answer, the call is disconnected

#### [Desired Action] (Process Overflow)

| Desired Action (Process Overflow)                                  | Action                                                   |
|--------------------------------------------------------------------|----------------------------------------------------------|
| 1. Play busy tone                                                  | Select [Play busy tone].                                 |
| Once busy tone [pu, pu, pu] is played, call is                     |                                                          |
| disconnected.                                                      |                                                          |
| 2. Audio Playback                                                  | Select [Audio Playback].                                 |
| A recording (announcements, voice prompts, and                     | $\downarrow$                                             |
| directions, etc.) is played when a call is received                | Upload an audio file / Create a recording.               |
|                                                                    | (Setting Audio Files, see p.23)                          |
| 3. Voicemail                                                       | Select [Voicemail].                                      |
| At the end of the recording, caller can record a                   | ↓ <u> </u>                                               |
| message.                                                           | Create a recording.                                      |
|                                                                    | (Setting Audio Files, see p.23)                          |
|                                                                    | $\downarrow$                                             |
|                                                                    | Upload an Audio File.                                    |
|                                                                    | (Setting Audio Files, see p.23)                          |
| 4. Transfer                                                        | Select [Transfer]                                        |
| Incoming calls are forwarded to either an external                 | $\downarrow$                                             |
| number or extension number.                                        |                                                          |
|                                                                    | (Setting Audio Files, see p.23)                          |
|                                                                    | Juniored on Audio Filo                                   |
|                                                                    | Opioau an Audio File.<br>(Setting Audio Files, see p.22) |
| E. Donastad callo                                                  | (Setting Audio Files, see p.23)                          |
| 5. Repeated Calls<br>Set a specific action or command for repeated | Select [Repeated Calls].                                 |
| calls.                                                             |                                                          |

Routing: Select either [Call Extension] or [Transfer] in [Operation] column. [Enable Response Time Limit] is applied, if the call is unattended/unanswered, [Desired Action] (Process Overflow) is applied.

#### 2. Inbound Channel

Set [No. of Incoming Call Limit]. / Set [Disable Incoming Call Limit].

#### 3. Number of Inbound Channel

Set (the maximum CID Channel - 1).

## Index Operation Settings (Routing)

| BranchNo | Operation ? | Select Audio File | Unique | TransferNo | Comment ? |
|----------|-------------|-------------------|--------|------------|-----------|
| 1        | ÷           | ÷3                | \$     | 5          | 6         |
| 2        | \$          | \$                | ÷      |            |           |

| 1 Branch Number                                   | Call can be routed to 9 branches.                                                                                 |
|---------------------------------------------------|----------------------------------------------------------------------------------------------------|
| (2) Operation                                     | Select a command or operation for the call.                                                                       |
| ③ Audio file                                      | Select an Audio File to be played during the call.                                                                |
| ④Other IVR /<br>Unique ID Voice<br>Mail recording | Selected Unique ID will be forwarded to voicemail. This command only applies if [ <b>Voicemail</b> ] is selected. |
| 5 Forwarding number                               | Enter a phone number for call forwarding. This command only applies if [ <b>Transfer</b> ] is selected.           |
| 6 Comment                                         | Enter comments within 20 characters.                                                                              |

## Index Operation Settings (Routing)

| BranchNo       | Operation ?         | Select Audio File | Unique                     | TransferNo | Comment ?       |
|----------------|---------------------|-------------------|----------------------------|------------|-----------------|
| 1 1            | Unused \$           | No Audio 🗘        | ÷                          |            | Business        |
| 22             | Other IVR Call \$   | No Audio 🗘        | ( ÷)                       |            | Cash Management |
| <sup>3</sup> 3 | Call Extension \$   | No Audio +        | ( \$)                      |            | Support Open+   |
| 4 4            | Transfer \$         | No Audio          |                            | 080XXXXXXX | Others          |
| <sup>5</sup> 5 | Answering Machine + | 1:時間外(J) \$       | Voip Phone[0000 ] Extn: \$ |            |                 |
| <sup>6</sup> 6 | Input Extension \$  | No Audio          |                            |            |                 |
| 7 7            | Play Audio File \$  | No Audio 🗘        | ( \$)                      |            |                 |
| 8 8            | Voice Recording +   | No Audio          |                            |            |                 |
| 9              | Unused \$           | No Audio          | \$                         |            |                 |

| Ca | l <u>Unique</u> | <u>Extn</u> | Name | Call | Unique | Extn | Name |
|----|-----------------|-------------|------|------|--------|------|------|
|    | 0000            | 200         | I    |      | 0000   | 201  |      |
| C  | 0000            | 202         | III  |      | 0000   | 203  |      |
| -  | 0000            | 204         |      |      | 0000   | 205  |      |

#### **③ Call Extension**

Check the Unique ID where the call will be forwarded.

| Operation             | Description                            | Setting-up                                                 |
|-----------------------|----------------------------------------|------------------------------------------------------------|
| ① Unused              | Settings are not yet configured.       | Select [Unused].                                           |
| ② IVR Call Other      | After the recording is played, call is | Select [IVR Call Other] $\rightarrow$ Select the           |
|                       | forwarded to another destination.      | [Audio File] to be played $\rightarrow$ Select             |
|                       |                                        | other [Unique ID IVR] (call                                |
|                       |                                        | destination).                                              |
| ③ Call Extension      | After the recording is played, call is | Select [IVR Call Other] → Check                            |
|                       | forwarded to the [checked] extension   | [Unique ID] of the extension from                          |
|                       | number.                                | [Open +].                                                  |
| ④ Transfer            | After the recording is played, call is | Select [ <b>Transfer</b> ] $\rightarrow$ Select the [Audio |
|                       | transferred to an external number or   | File] to be played $\rightarrow$ Enter the                 |
|                       | an extension number. (See p. 20)       | destination number.                                        |
| 5 Voice Mail          | After the recording is played, caller  | Select [Voicemail Select [IVR Call                         |
|                       | may record a message.                  | <b>Other</b> ] $\rightarrow$ Select the [Audio File] to    |
|                       |                                        | be played.                                                 |
| 6 Input Extension     | After the recording is played, caller  | Select [Input Extension] $\rightarrow$ Select              |
|                       | will press the extension number of     | the [Audio File] to be played.                             |
|                       | the party she wishes to reach.         |                                                            |
| ⑦ Audio Playback Only | After the recording is played, call is | Select [Audio Playback] $\rightarrow$ Select               |
|                       | disconnected.                          | the [Audio File] to be played.                             |
| 8 Voice Recording     | Play the voice recording created       | See p.23                                                   |
|                       | through your device.                   |                                                            |

|     | IVR Routing Setting |                                                                 |          |  |  |
|-----|---------------------|-----------------------------------------------------------------|----------|--|--|
|     |                     |                                                                 |          |  |  |
|     | IVR Base Se         | tting IVR Routing Setting IVR Voice File IVR Schedule IVR Holid | day      |  |  |
|     |                     |                                                                 |          |  |  |
|     |                     |                                                                 |          |  |  |
| No. | Comment             | Upload                                                          | Download |  |  |
| 0   | Voice Recording     | You can record from the "Voice recording".                      | DownLoad |  |  |
| 1   | 時間外(J)              | Choose File up file selected                                    | DownLoad |  |  |
| 2   | 時間外(E)              | Choose File no file selected                                    | DownLoad |  |  |
| 3   | 時間外()               | Choose File no file selected                                    | DownLoad |  |  |

#### Setting the Audio File

In [**Operation Settings**], the audio file should follow the recommended file format. You may upload, download or create your own audio file through your phone device.

- 1. Click [Choose File].
- 2. Recording (audio file) format: WAVE (.Wav extension).

\* There are instances where the file does not play so, it is recommended to verify audio playback after configurations are done.

\* You can only use less than 5M bytes format WAVE  $\cdot$  Mono  $\cdot$  8000Hz  $\cdot$  file size (.Wav extension). Uncompressed (PCM) recommended.

\* Data limit: 16 bits.

#### Schedule

Customize your schedule by setting time and day of the week in your IVR.

#### IVR Schedule

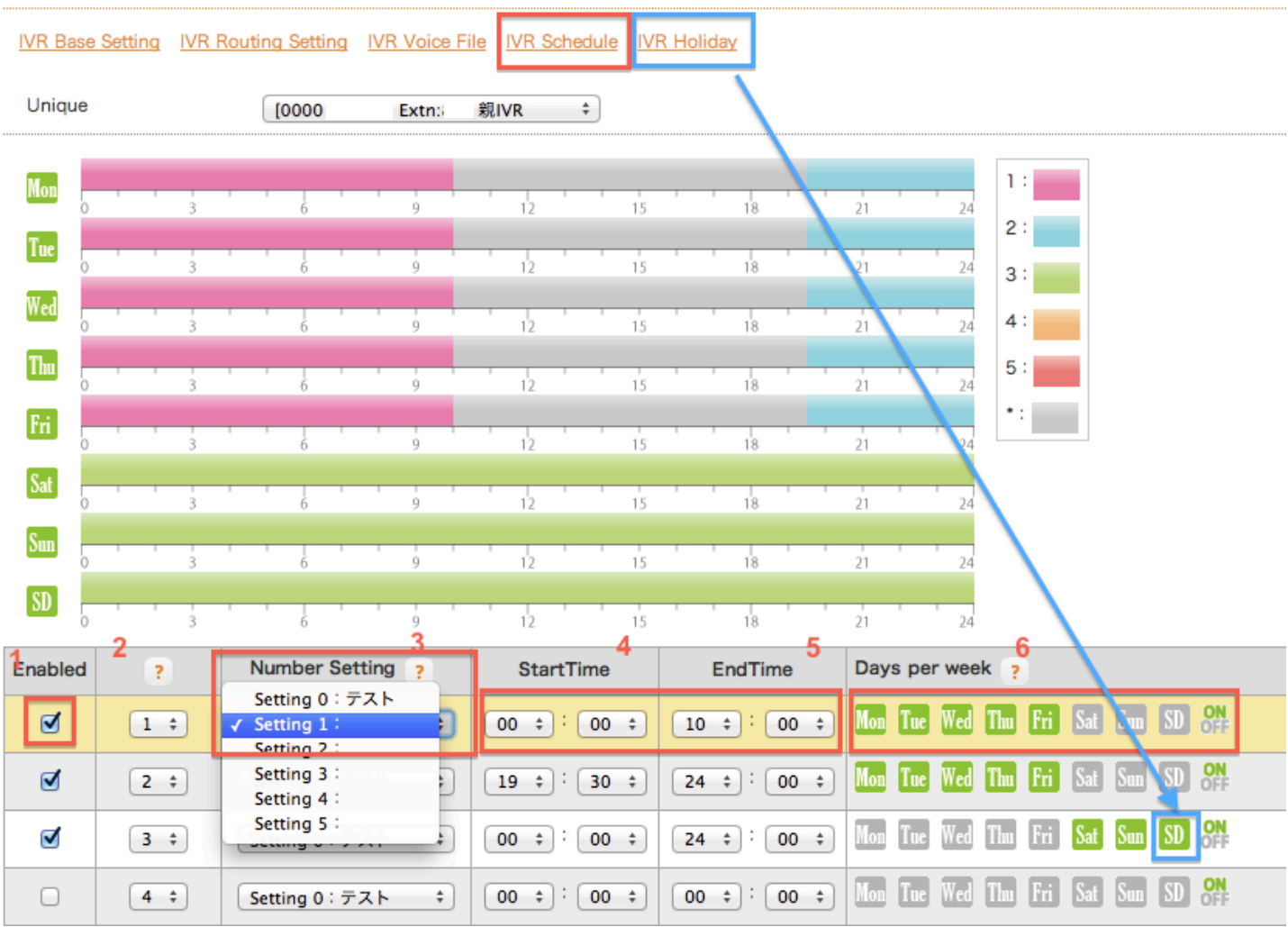

Schedule Management In [Operation Settings], you may set schedule from [Setting 0] ~ [Setting 5].

| 1 Enable         | Check the schedule you want to activate.                                                  |
|------------------|-------------------------------------------------------------------------------------------|
| 2 Priority       | * You may set priority from $1 \rightarrow 2 \rightarrow 3 \rightarrow 4 \rightarrow 5$ . |
| ③ Setting Number | In [Operation Settings], you may set schedule from [Setting 0] ~                          |
|                  | [Setting 5].                                                                              |
| ④ Start Time     | Set start time between 00 $:$ 00 $\sim$ $$ 23 $:$ 55 (with a 5-minute                     |
|                  | interval).                                                                                |
| 5 End Time       | Set end time between 00 : $00 \sim 24$ : $00$ (with a 5-minute interval).                 |
| ⑥ Day            | Can be switched ON / OFF by clicking the icon. You may set                                |
|                  | specific holidays in [ <b>Specify Holidays</b> ]. Example: if January 1st                 |
|                  | falls on a Monday, the day of the week is disregarded when "SD"                           |
|                  | is turned on, thus, following the regular settings.                                       |

#### Specify Holidays

You may set company's holidays, company's foundation day, and national holidays, etc.

| ► IVR Schedule |                                                                         |              |  |  |  |
|----------------|-------------------------------------------------------------------------|--------------|--|--|--|
| IVR            | Base Setting IVR Routing Setting IVR Voice File IVR Schedule IVR Holida | Y            |  |  |  |
| Unique         | [0000]   Extn: 親IVR ÷                                                   |              |  |  |  |
| Month 1        | Day seperated by comma (,) 💡 2                                          | Set holiday  |  |  |  |
| 1              | 1,9,19                                                                  | 2013 holiday |  |  |  |
| 2              | 14                                                                      | 2013 holiday |  |  |  |
| 3              | 28,29                                                                   | 2013 holiday |  |  |  |
| 4              |                                                                         | 2013 holiday |  |  |  |
| 5              |                                                                         | 2013 holiday |  |  |  |

| ① Month | Set holidays according to month.                                         |
|---------|--------------------------------------------------------------------------|
| ② Day   | $1/1 \cdot 1/2 \cdot 1/3 \cdot 1/10$ When specifying several holidays in |
|         | a month, characters should be separated by a comma.                      |
| ③ Year  | Default year.                                                            |